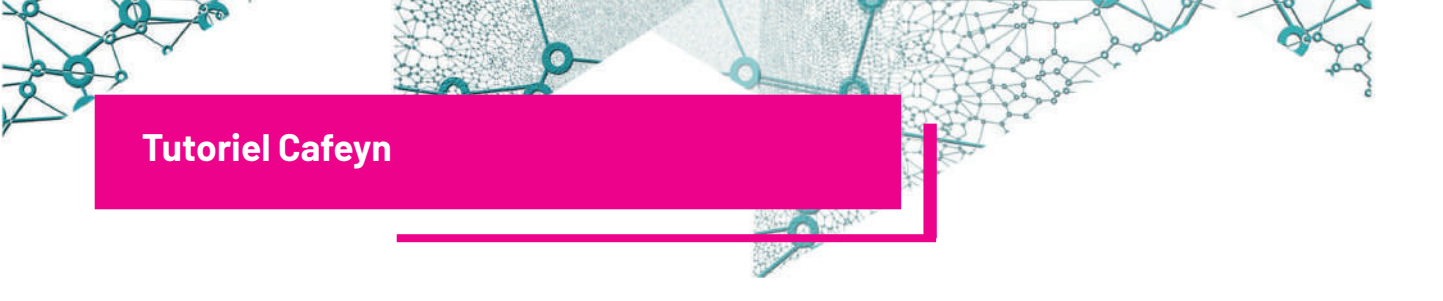

## 1. Se connecter

- Aller sur la page https://www.mediatheques.grasse.fr/.
- Cliquer sur "Espace Adhérent" en haut à droite de la page d'accueil.

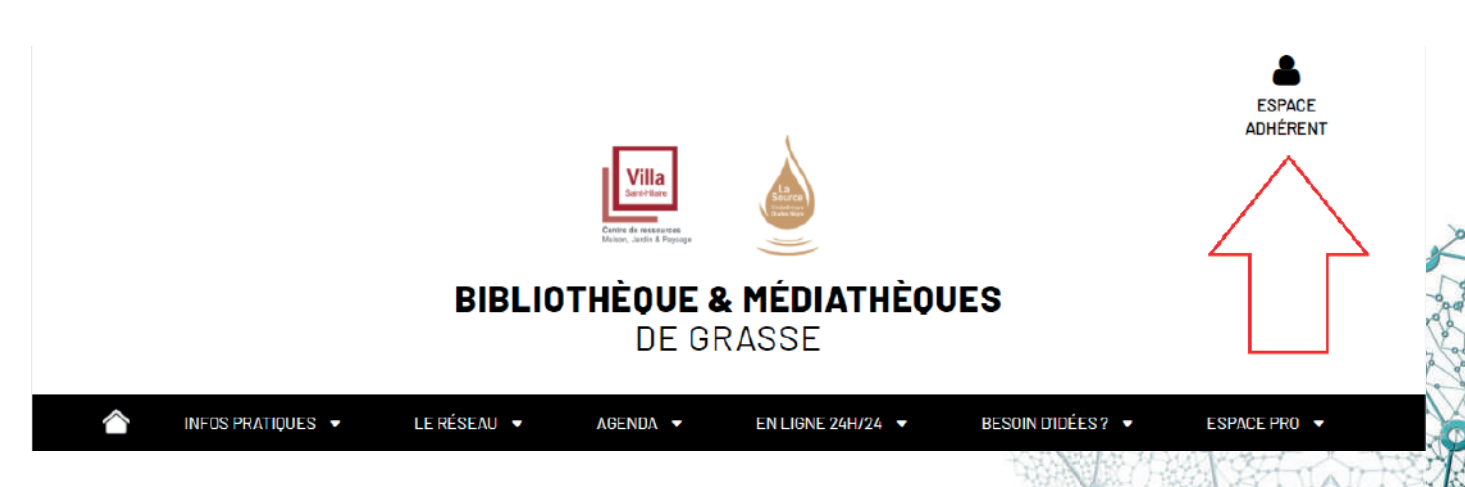

Votre numéro de carte est inscrit au dos de votre carte de médiathèque.

Le mot de passe est soit votre année de naissance (Ex: 1971), soit votre date de naissance complète (Ex: 06081971).

En cas d'oubli du mot de passe, cliquer sur "Mot de passe oublié" et suivre les instructions.

ESPACE ADHÉRENT Mon numéro de carte Saisir votre numéro de carte Mon mot de passe Saisir votre mot de passe  $\odot$ VALIDER Mot de passe oublié Inscription en ligne

# 2. Accéder à Cafeyn

#### 2.1 L'accès au portail Cafeyn

Dans la barre de menu, dérouler " En ligne 24h/24 " et cliquer sur " Lire ".

 AGENDA ▼
 EN LIGNE 24H/24 ▼

 Lire

 Écouter

 Se former

 Regarder

 Visiter une exposition

Sur la nouvelle page, cliquer sur " Cafeyn (ex Le Kiosk) ".

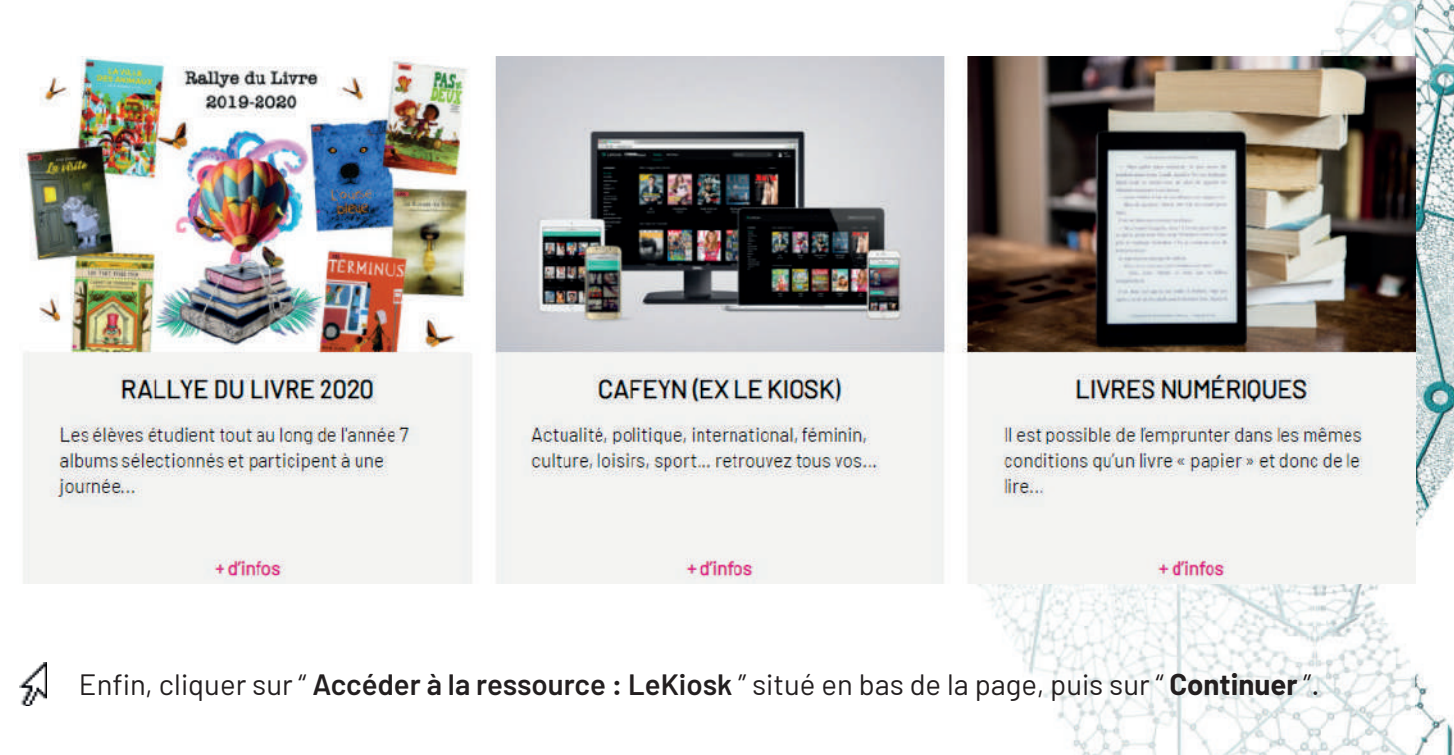

Pour accéder à LeKiosk, cliquez ci-dessous :

ACCÉDER À LA RESSOURCE : LEKIOSK

Vous êtes ici : Accueil > En ligne 24h/24 > Lire > Redirection

Vous allez être redirigé vers la ressource.

En cliquant sur continuer, vous acceptez que les données suivantes soient transmises au fournisseur de la ressource

- Nom
- Prénom
- Numéro de carte
- Adresse mail

### 2.2 L'accès par l'encart " Nouveautés "

Il existe un accès direct en bas de la page d'accueil du portail <u>https://www.mediatheques.grasse.fr/</u>, via l'encart des nouveautés. Une fois connecté à son Espace Adhérent, cliquer sur " Revues " pour accéder aux dernières publications presse.

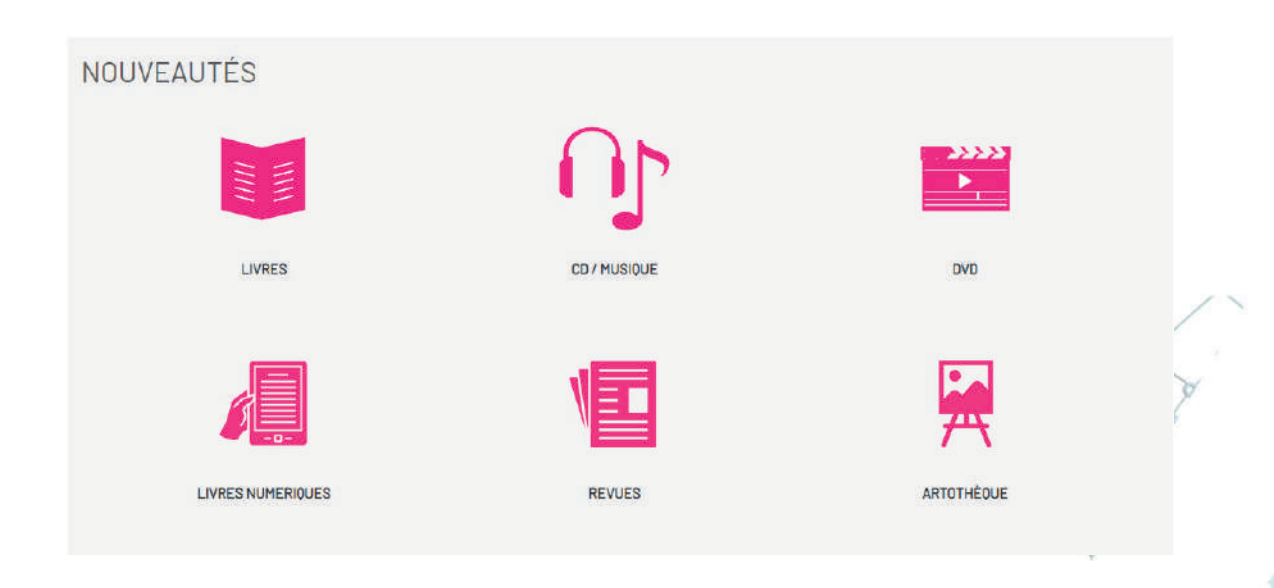

Cet accès facilite la lecture de la presse quotidienne telle que Nice Matin. Une fois le titre recherché trouvé, cliquer sur " **Accéder à la ressource** ". Un cadre apparaît, cliquer sur " **Continuer**".

| PAS TOUS À LA<br>MÊME ENSEICNE<br>VIENT MARINE MARINE<br>VIENT MARINE MARINE                      | Nice-Matin Menton<br>Nouveauté LeKiosk<br>Titre : Nice-Matin Menton<br>Editeur : Groupe Nice Matin       |                                 |          |
|---------------------------------------------------------------------------------------------------|----------------------------------------------------------------------------------------------------|---------------------------------|----------|
|                                                                                                   |                                                                                                    | ACCÉDER À LA RESSOURCE LISTES - | <u> </u> |
| RASTOUS À LA<br>MÊME ENSEIGNE<br>TRASTOUS À LA<br>MÊME ENSEIGNE<br>TRASTOUS À LA<br>MÊME ENSEIGNE | Nouveauté LeKiosk<br>LeKiosk<br>Titre : Nice-Matin Métropole Niçoise<br>Editeur : Groupe Nice Matin      | +                               |          |
|                                                                                                   |                                                                                                    | ACCÉDER À LA RESSOURCE LISTES - |          |
|                                                                                                   | Var-Matin Centre Var<br>Nouveauté LeKiosk<br>Titre : Var-Matin Centre Var<br>Editeur : Groupe Nice Matin | +                               |          |

Une fenêtre s'ouvre et permet la lecture du numéro sélectionné. Cliquer sur " Lire ce numéro "

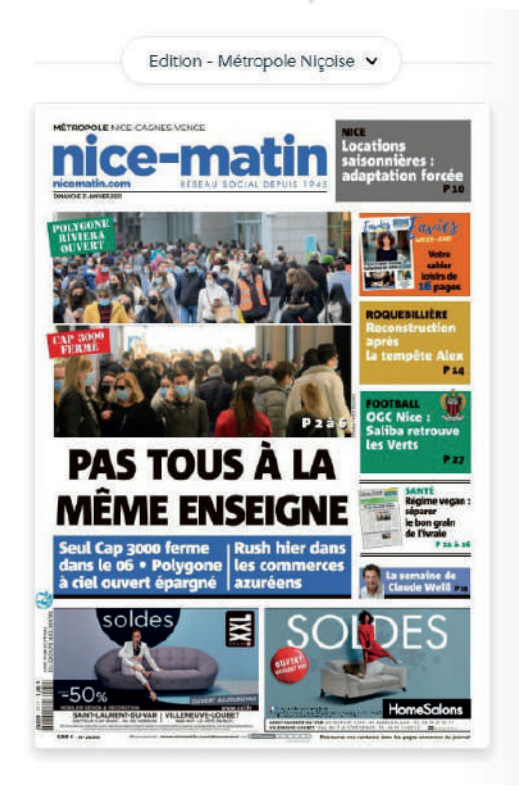

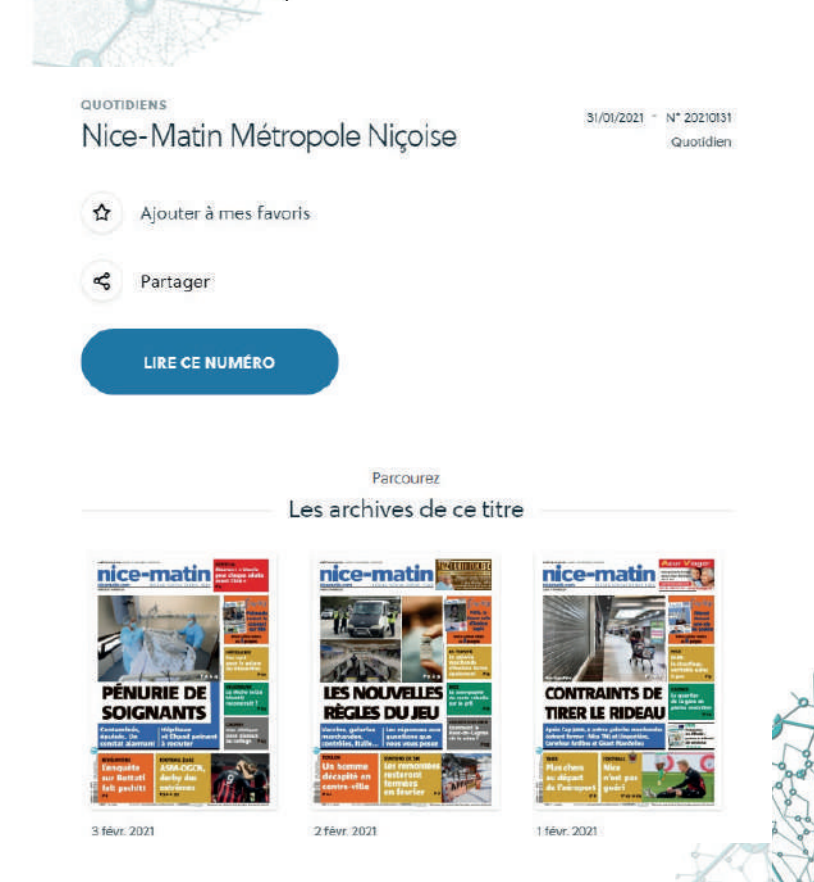

## 3. Naviguer dans Cafeyn

#### 3.1 La page d'accueil

La page d'accueil se présente de cette façon :

- Une barre de recherche permet de saisir un titre de presse afin d'y accéder directement.
- Une barre de menu propose les grandes catégories de presse disponibles: Quotidiens, Actualités, People & TV, Technologie, Auto & Moto, Culture et Savoirs. Il est possible d'accéder à l'ensemble des catégories en cliquant sur les 4 points à droite de la barre: Cuisine, Bien-être, Sports, Jeunesse....
- La fonctionnalité "**Reprenez vos lectures** " affiche les derniers titres consultés et permet de reprendre sa lecture à la page arrêtée.
- "Ma bibliothèque " reprend tous les titres consultés.

| eafeyn      | Re         | chercher un titre de | presse ou un article | Q           |                    |           |                       | Ma bibliothèque              | • · ?       |
|-------------|------------|----------------------|----------------------|-------------|--------------------|-----------|-----------------------|------------------------------|-------------|
| ACCUEIL     | UOTIDIENS  | ACTUALITÉS           | PEOPLE & TV          | TECHNOLOGIE | AUTO & MOTO        | CULTURE   | SAVOIRS               | toutes catégories            |             |
| leprenez vo | os lecture | es                   |                      |             |                    |           |                       |                              | 100         |
| DEGOUVERT   | S          | marmit               | n Re                 | gal 🔵       | DEGOUVERT          | s Pa      | is 🙈 🤅                | Le Poi                       | nt          |
|             |            |                      | 100 a fail           |             | 2.4                |           |                       | avec ses dix                 | doigts      |
| Zih pau     |            | NetRite              | 3 10                 |             |                    |           | secrete<br>avec David |                              | 3           |
| POLEINO     | DRD        |                      |                      | enn         | MARIN              |           |                       | Alternative for a second one | and taken a |
|             | T 54       | ermiton              | 1 Récal              | 1           | Science & Vie Déco | T Ini Pan |                       | 1 Le Point Hors Sária        |             |

La page d'accueil de Cafeyn est mise à jour quotidiennement, proposant les dernières parutions, les articles à la Une et des sélections thématiques d'articles et de revues.

#### QUOTIDIENS L'actu à (très) chaud

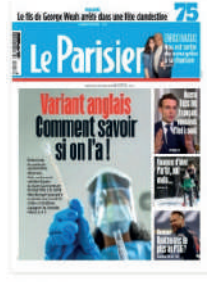

Le Parisier

3 févr. 2021

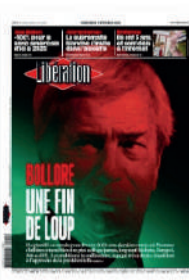

Libération

3 févr. 2021

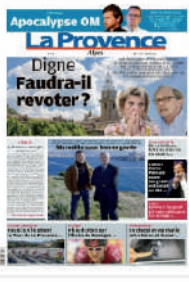

La Provence

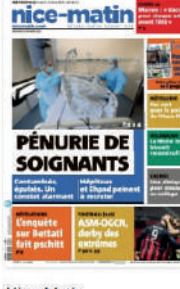

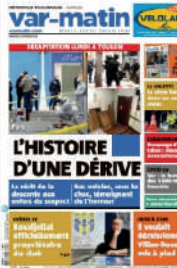

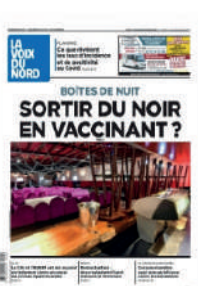

VOIR PLUS

La Voix du Nord

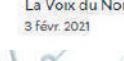

EAU POTABLE, CE PRIVILÈGE Changement climatique, pollution, géopolitique... Quand l'accès à l'eau est menacé

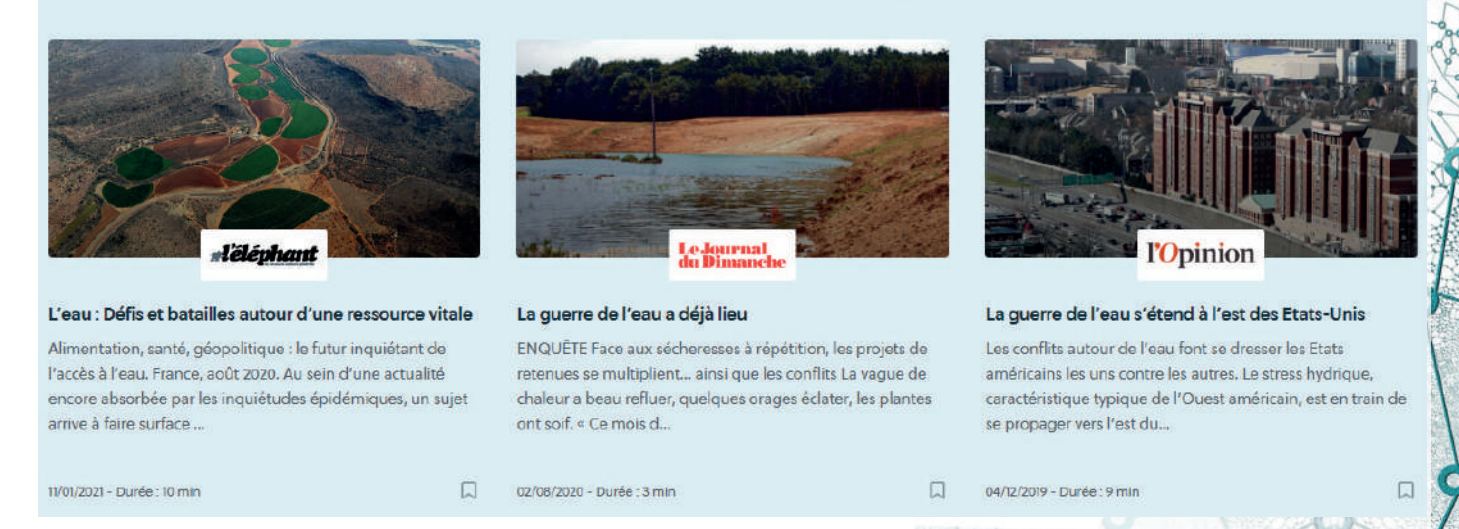

Enfin, l'onglet " Ma bibliothèque " regroupe chaque numéro de la même revue dans un dossier au titre de la revue.

### Ma bibliothèque

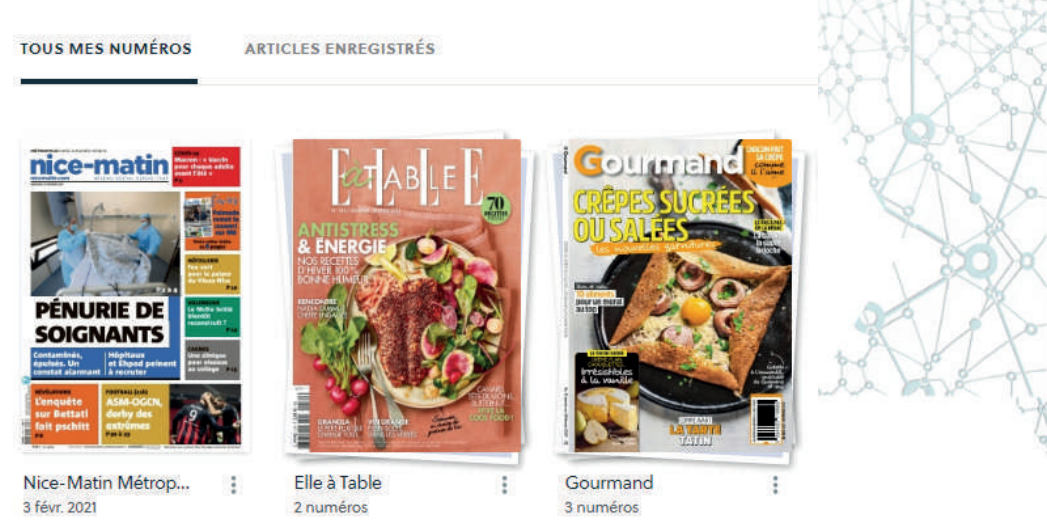

3 févr. 2021

Nice-Matin 3 févr. 2021

Var-Matin 3 févr. 2021

#### 3.2 La page de présentation de la revue

Lorsque l'on clique sur un titre, celui-ci s'ouvre sur cette page de présentation :

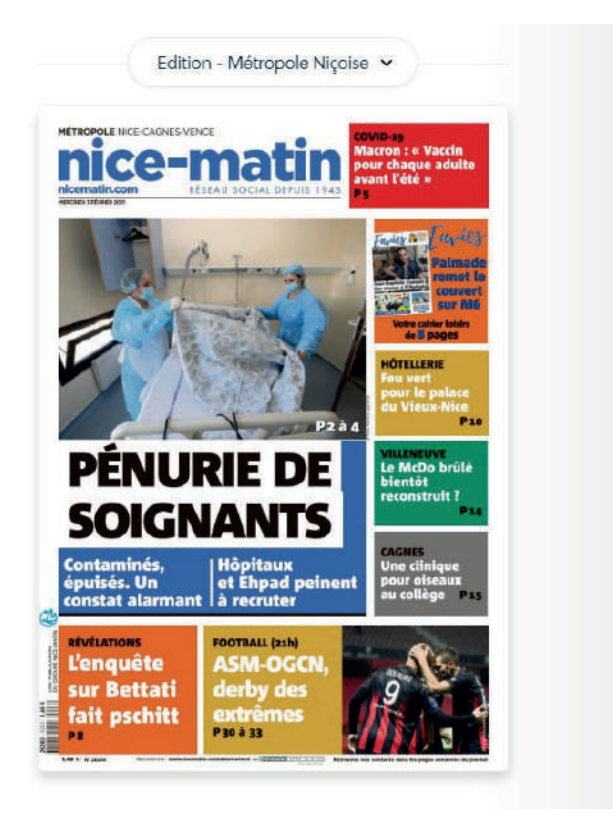

QUOTIDIENS 03/02/2021 \* Nº 20210203 Nice-Matin Métropole Niçoise Quotidien Ajouter à mes favoris 삽 Partager LIRE CE NUMÉRO Parcourez Les archives de ce titre nice-matin nice-matin nice-matin PÉNURIE DE SOIGNANTS NOUVELLES **CONTRAINTS DE REGLES DU JEU** TIRER LE RIDEAU

2 févr. 2021

1 févr. 2021

3 févr. 2021

On y trouve :

- Le choix de l'édition si disponible (Ex: Métropole Niçoise, Grand Ouest, Menton).
- La date de parution et le numéro du titre.
- *"* Lire ce numéro *"* qui donne accès à la lecture de la revue.
- Les précédents numéros de la revue sous "Les archives de ce titre ".
- L'étoile permet d'ajouter ce numéro à ces favoris, ce qui permet d'y accéder facilement plus tard.

Ma bibliothèque

•

 QUOTIDIENS

 Nice-Matin Métropole Niçoise

 Déjà dans mes favoris

 Partager

LIRE CE NUMÉRO

03/02/2021 \* N° 20210203 Quotidien

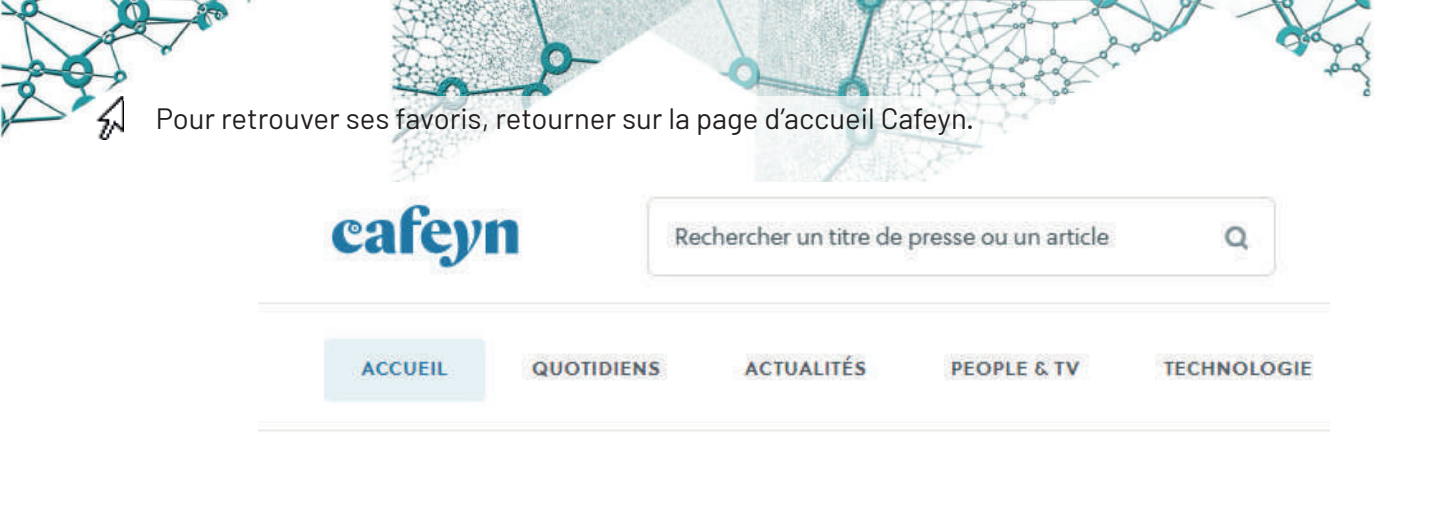

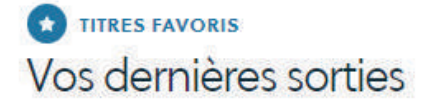

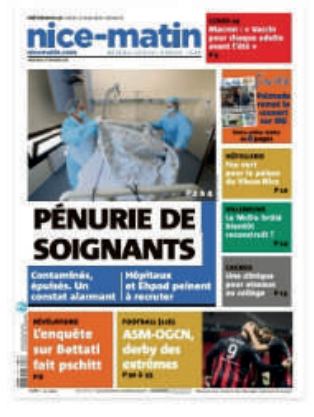

Nice-Matin Métrop... 3 févr. 2021

#### 3.3 Naviguer dans la revue

Une fois ouverte, la revue se présente de cette façon:

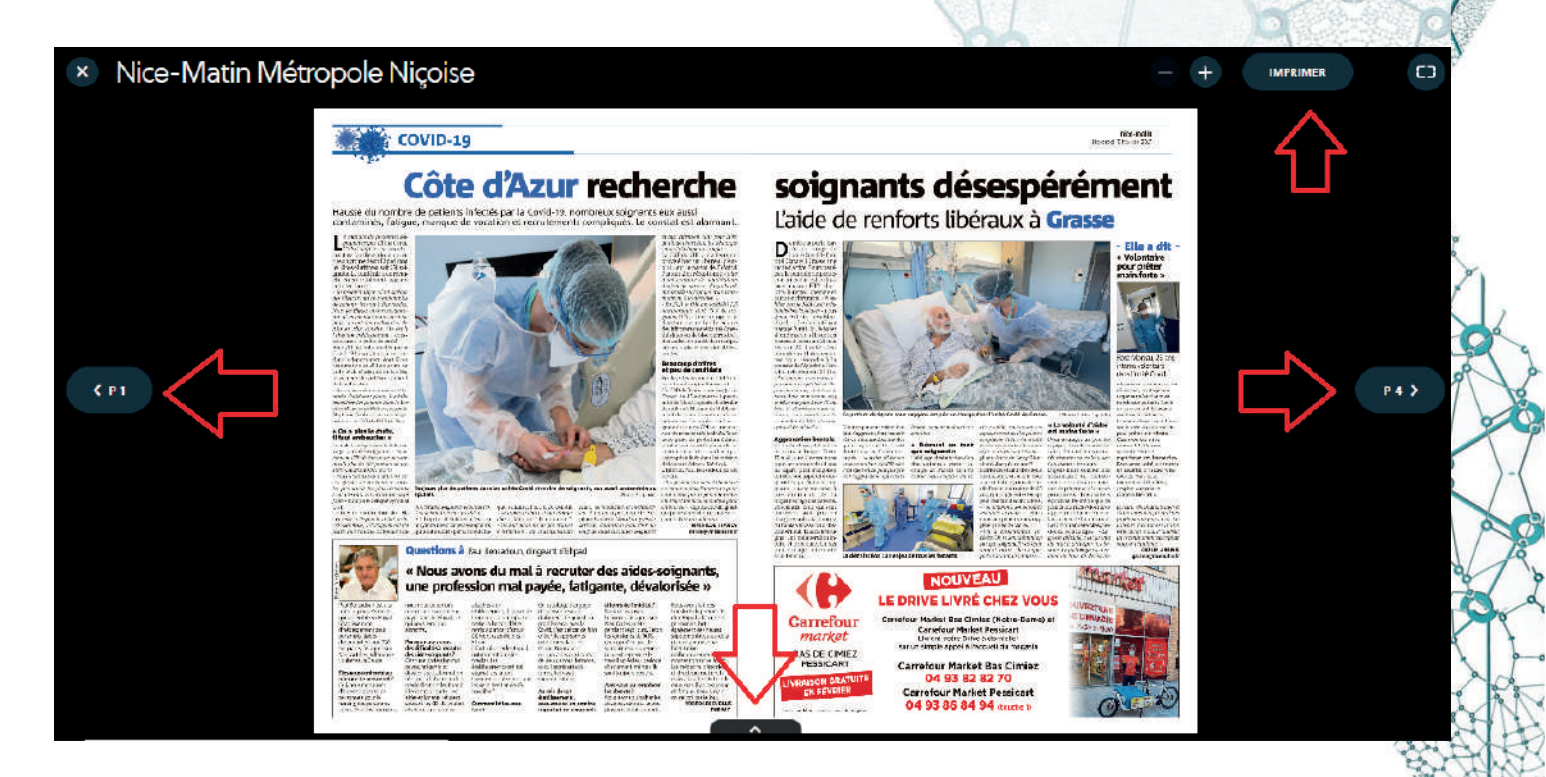

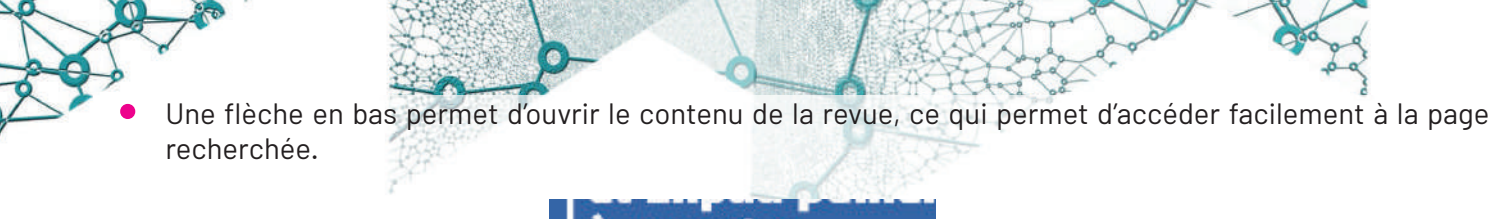

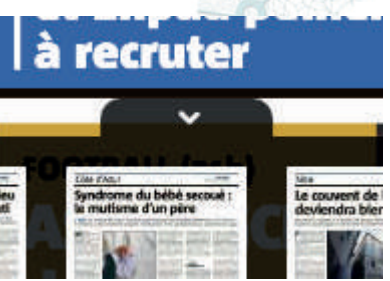

• Une barre d'outils permet d'agrandir le texte, d'imprimer ou de mettre en plein écran.

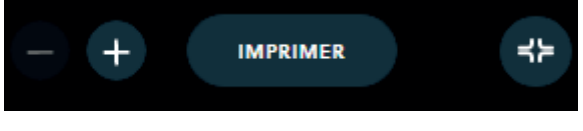

• Une flèche sur la droite permet de tourner les pages.

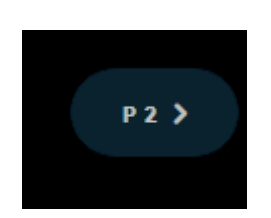

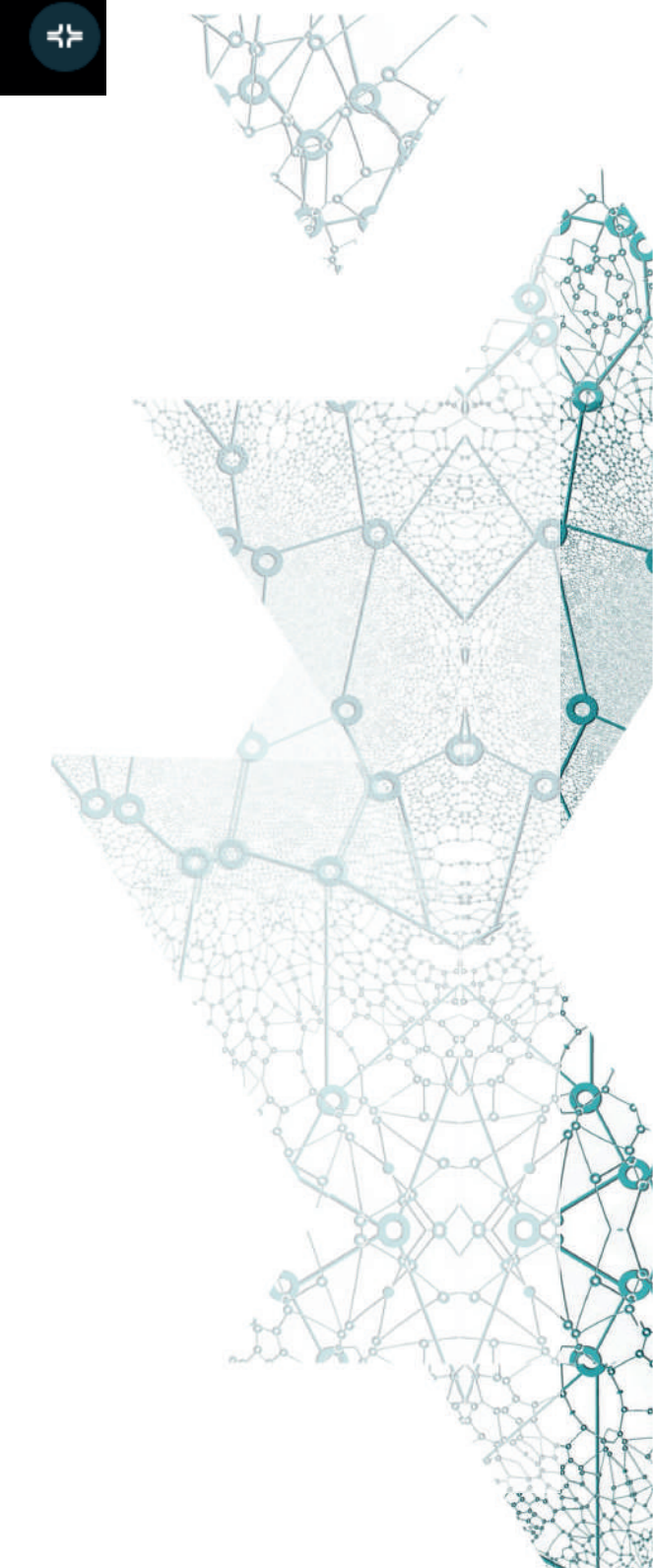